# 拒绝取消申请的 操作方法

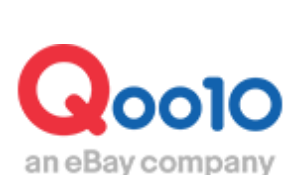

Update 2022-02

## 目次

| 1. | 拒绝取消申请和注意事項 | <br><u>3</u> |
|----|-------------|--------------|
| 2. | 如何处理?       | <br><u>4</u> |
| 3. | 拒绝取消的操作方法   | <br><u>5</u> |
| 4. | 其他参考事項      | <br><u>8</u> |

# 拒绝取消申请

#### 1.取消要求的拒否和注意事项

实际已完成发货准备的订单,在后台做发货处理前,接收到顾客的取消申请,比较 难取消的情况时,店铺可以申请拒绝顾客的取消申请。

#### ■注意事项

·仅限实际已发货,定制商品,已完成发货准备的商品订单等,请在这些已经比较 难取消的情况下,使用拒绝取消申请的功能。 其他的理由需要拒绝时,请通过投诉撤回功能申请处理。>如何撤销各种投诉

·在拒绝取消处理后,请尽快在后台做发货处理。 拒绝处理完成的当天内如不做发货处理,或者有发现假发货的问题,视情况,将按照Qoo10开店服务规定进行处罚。

•[新订购]中的订单,已经填写了发货预定日的订单,如果在预定日前不发货处理, 会变成[运送延期]订单,顾客可以任意申请取消,并在申请的同时,系统直接进行 退款处理。上述情况,店铺无法使用拒绝取消功能。(不能拒绝顾客的取消申请。)

·拒绝取消处理时,需要店铺选择理由(或者填写理由),选择或者填写的理由会自动邮件通知给顾客,所以如果填写的内容与事实不符,容易引发后续投诉等问题。 在填写时,请填写日语,并且写清理由详细。 登录J·QSM后台

https://qsm.qoo10.jp/GMKT.INC.GSM.Web/Login.aspx

## 运送/取消/未收取>取消/退货/未收取

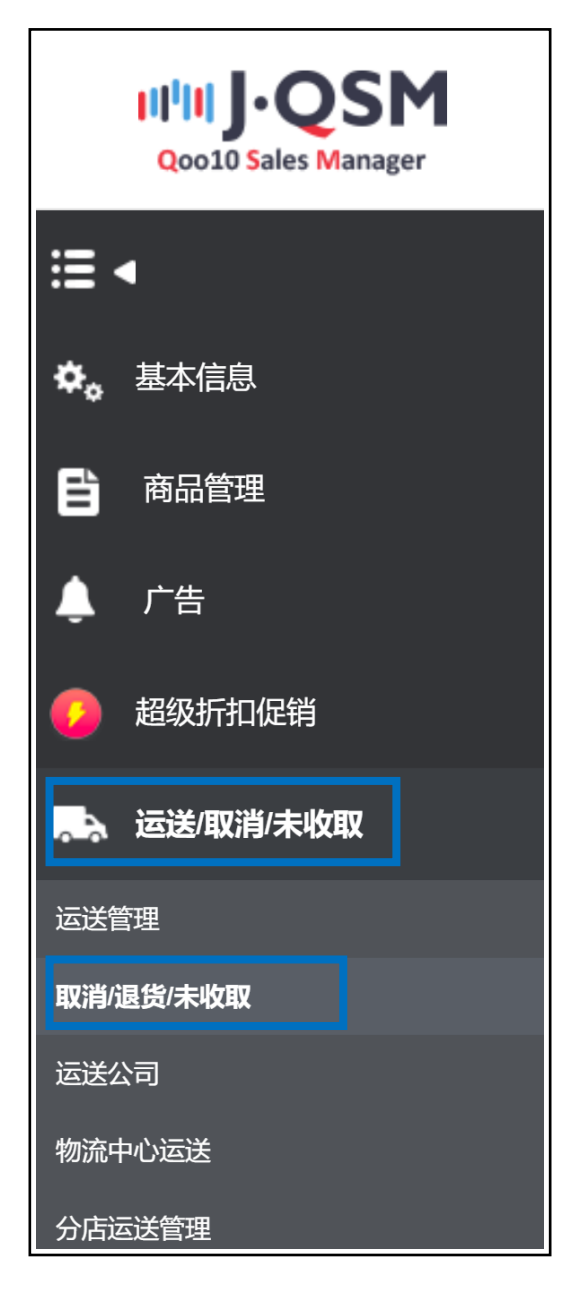

1.顾客在申请取消后,店铺打开J·QSM主页就会收到提示。 如下图①[取消申请]中会显示数字,点击数字后,页面会跳转至「取消/退货/未收 取」的菜单页面。

| 索赔/咨询 |   |
|-------|---|
| 索赔    |   |
| 取消申请  | 1 |
| 退货申请  | 0 |
| 替换申请  | 0 |
| 未收取举报 | 0 |
| 正在取消  | 0 |
| 正在退货  | 0 |
| 正在替换  | 0 |

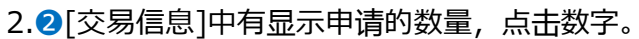

| 取消&未收取       |           |          |                                    |      |                                  |                        |                  |
|--------------|-----------|----------|------------------------------------|------|----------------------------------|------------------------|------------------|
| 状态类查询 详情查询   |           |          | L                                  | 取消要求 |                                  | 1                      | 13 0超过4日末被确认的商品。 |
| 取消           | 取消要求      | 1        | 取消中                                | -    | Ľ                                | 取消元成                   | 2                |
| 返货 <b>2</b>  | 退货申请      | Q        | <b>退货中</b><br>- 退货保留<br>- 已收件/退款请求 |      | <u>0</u><br><u>0</u><br><u>0</u> | 退货完成                   | <u> </u>         |
| 交换           | 申请交换/卖家确认 | <u>Q</u> | 再次运送中                              |      | Q                                | 交換延期                   | <u>Q</u>         |
| 未收取申告        | 接收申请      | Q        | 卖家确认                               |      | <u>0</u>                         | 确认延迟<br>退款完成<br>部分退款完成 |                  |
| 撤回素赔         | 撤回要请      | <u>0</u> | 撤回保留                               |      | Q                                |                        |                  |
| 拒绝取消         |           |          |                                    |      |                                  | 已拒绝取消                  | <u>Q</u>         |
| 选择所有 I Excel |           |          |                                    |      |                                  | 商品种类整个                 | ・ ~ Q, 查询 刷新     |

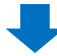

3.点击数字后,可以看到所有申请了取消的订单详细。订单信息会在3列表中显示, 双击选中要处理的订单。

| 状态类查询 详情查询            |           |                                                             | • 和识的意识是指影响/行动/主教影响的自己开始                               | si-woodigita n wasa |
|-----------------------|-----------|-------------------------------------------------------------|--------------------------------------------------------|---------------------|
| 取消                    | 取消要求      | 1 取消中                                                       | 0 取消完成                                                 |                     |
| 遊街                    | 退货申请      | <ul> <li>退货中</li> <li>- 退货保留</li> <li>- 已收件/退款请求</li> </ul> | 0<br>0<br>過貨完成                                         |                     |
| 交换                    | 申请交换/卖家谱认 | <u>0</u> 再次运送中                                              | 0 交换延期                                                 |                     |
| 未收取申告                 | 接收申请      | 0 卖家确认                                                      | <ul> <li>輸入區辺</li> <li>過款完成</li> <li>部分週款完成</li> </ul> |                     |
| 撤回索赔                  | 撤回要请      | 2 織回保留                                                      | 2                                                      |                     |
| 拒绝取消                  |           |                                                             | 已拒絶取消                                                  |                     |
| 选择所有 🛛 Excel          |           |                                                             | 商品种类 整个                                                | マ ( 査询              |
|                       |           |                                                             |                                                        |                     |
| research research and | 取消退货完成    | 取谐温袋申请                                                      |                                                        |                     |

4.双击选中后,在「交易信息」中可以看到订单的详细信息。 确认「交易信息」的内容后,页面滑动至下方的「·拒绝取消」栏目, 在拒绝取消的理由中4下拉菜单选择理由。

| 拒绝取消   |                                        |
|--------|----------------------------------------|
| 4      | 选择 🗸 🗸 🏏                               |
| 拒绝取消理由 | 选择<br>商品发送完了<br>发送准备完了<br>订购制作商品<br>其他 |

※理由选择「其他」时,需要填写具体的理由内容。(最少需要填写30文字以上)

| 拒绝取消   |        |           |              |              |       |                                                    |
|--------|--------|-----------|--------------|--------------|-------|----------------------------------------------------|
|        | 其他     | $\sim$    | 请直接联系顾客说明情况。 | (在拒绝处理时需要注意, | 商品延迟, | ·生产出货延迟等店铺原因发货延迟时,不能作为拒绝取                          |
| 拒绝取消理由 | 其他"理由必 | 必须填写30字以上 |              |              | 1,    | 选择拒绝取消时,系统会自动撤销顾客的取消申请。<br>请用日语填写。顾客可查看栏目中店铺填写的内容。 |
|        |        |           |              |              |       |                                                    |

### 3.拒绝取消的操作方法

#### 5. ⑤点击【拒绝取消】按钮。

| 拒绝取消       |              |              |           |            |                         |
|------------|--------------|--------------|-----------|------------|-------------------------|
|            | 其他 ~         | 请直接联系顾客说明情况。 | (在拒绝处理时需要 | 駐注意, 商品延迟・ | 生产出货延迟等店铺原              |
| 拒绝取消理由     | 其他"理由必须填写305 | 字以上          |           | 1,         | 选择拒绝取消时, 系<br>请用日语填写。顾客 |
|            |              |              |           |            | 6                       |
| 退货状态确认与处理( | 0            |              | 取消处理      | 取消的撤回要请    | <b>拒绝取消</b>             |

6. 在最终确认的弹窗页面,确认无误后,点击⑤【OK】按钮。

| qsm.qoo10.jp の内容                      |   |    |       |  |
|---------------------------------------|---|----|-------|--|
| 仅限不可取消状态,可选择拒绝取消处理。是否要拒绝取消处理 <b>?</b> |   |    |       |  |
|                                       |   |    |       |  |
|                                       | 0 | OK | キャンセル |  |
|                                       |   |    |       |  |

7.出现下图提示表示已经处理完成。

| qsm.qoo10.jp の内容 |    |
|------------------|----|
| 已拒绝取消            |    |
|                  | ОК |

[取消要求]中可以查看到已经没有取消申请了。订单的状态自动更新为[买家已付款]状态,等待发货。店铺需要在后台尽快做发货处理。

| 取消&未收取 |      |      |          |
|--------|------|------|----------|
|        |      |      | <u>0</u> |
| 状态类查询  | 详情查询 |      |          |
| 取消     |      | 取消要求 | <u>0</u> |

・拒绝取消完成后,系统会自动会通过Qoo10的客户端app和邮件给顾客发送确认 信息。

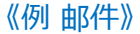

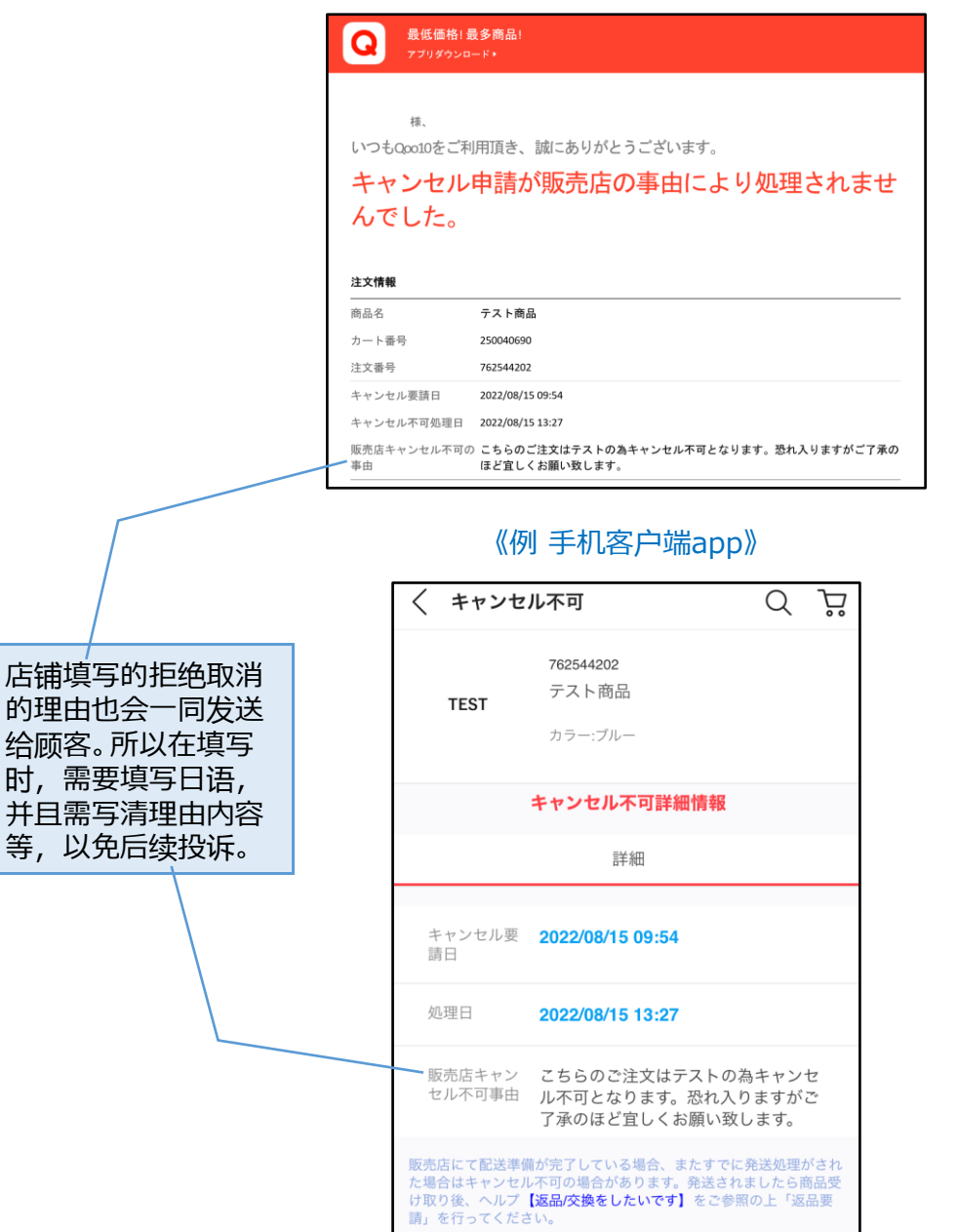

·被拒绝取消的订单,顾客无法在提出取消申请。

| 如有其它疑问,请通过下述方式咨询 。                               |
|--------------------------------------------------|
| 联系方式:                                            |
| <u>向Qoo10进行咨询</u> >选择类型[JQSM操作方法]>[投诉管理(退货·交换·未收 |
| 取)]                                              |